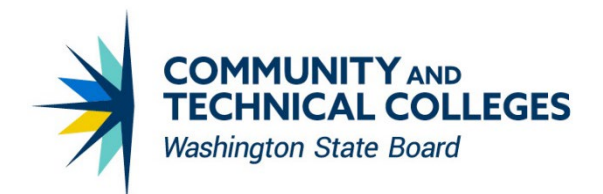

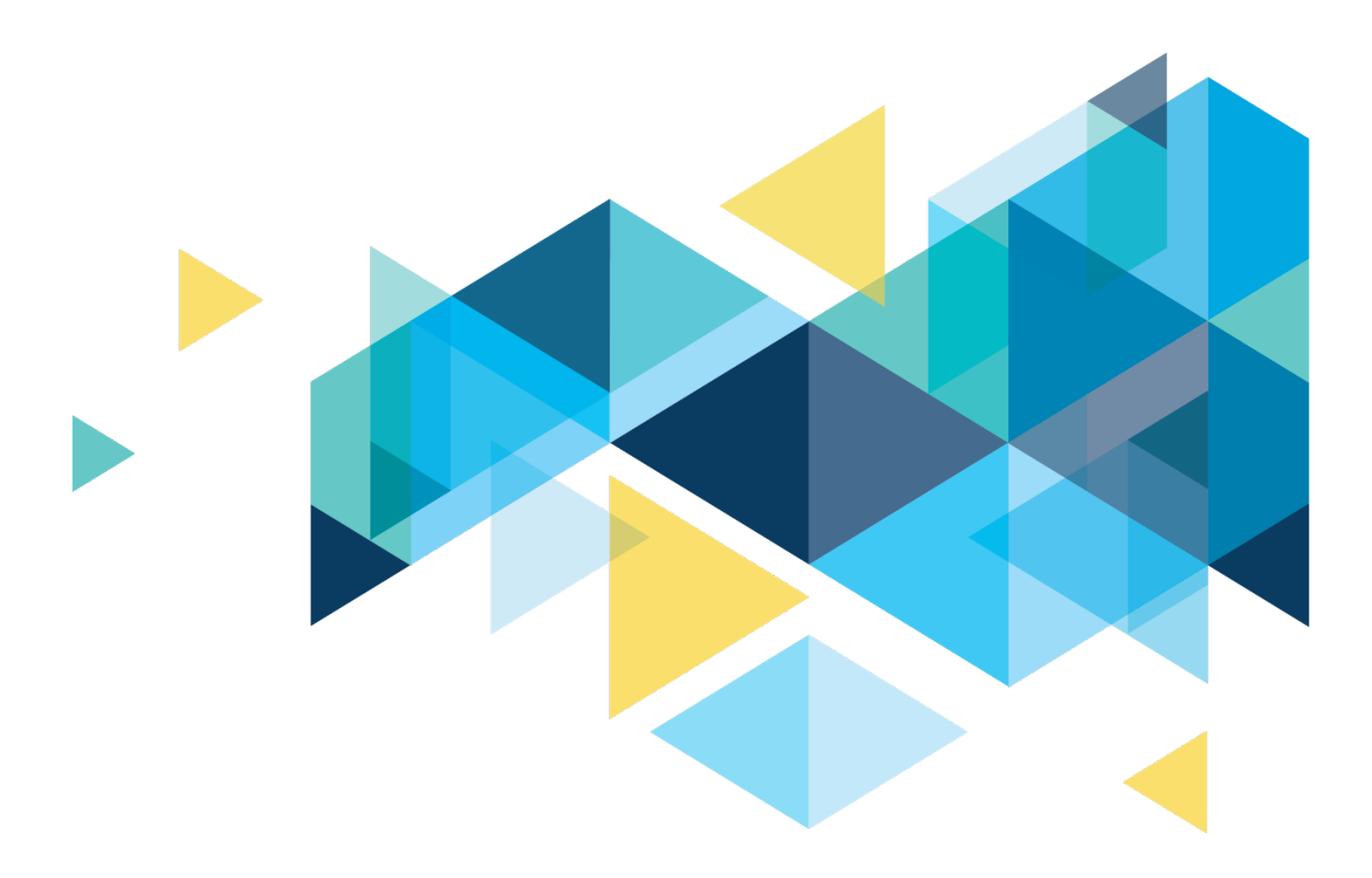

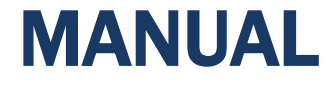

**CTCLINK FIN IPEDS REPORTING PROCEDURES** 

# Revisions

| Change reference          | Date      | Version |  |
|---------------------------|-----------|---------|--|
| Original                  | 4/5/2022  | 1.0     |  |
| Updated for clarification | 5/15/2023 | 1.1     |  |
|                           |           |         |  |

## Contacts

Data Services dataservices@sbctc.edu

# **Table of Contents**

| Revisions                                                     | 2 |
|---------------------------------------------------------------|---|
| Contacts                                                      | 2 |
| Table of Contents                                             | 3 |
| IPEDS Finance SURVEY                                          | 4 |
| IPEDS FIN PeopleSoft Data Verification and Submission Process | 4 |

# **IPEDS Finance SURVEY**

### IPEDS FIN PeopleSoft Data Verification and Submission Process

The process of submitting Finance survey data to IPEDS for PeopleSoft colleges is like the process in Legacy. In Legacy, colleges received a preliminary report from SBCTC to aid in filling out the IPEDS survey. Once the colleges validated and adjusted the data, the college would fill out the survey in the IPEDS system. There was very little interaction with the State Board Data Services team for this survey.

Two options exist for completing the IPEDS Finance surveys -

- If financial statements have been completed (submitted for audit but not necessary to have the audit opinion issued prior to IPEDS completion) then SBCTC distributes an excel workbook for completing IPEDS starting from the financial statement workbook.
- 2. Use the IPEDS nVision reports as detailed below.

In PeopleSoft, the Finance IPEDS data is available to the colleges through nVision reports in Finance ctcLink and a retirement query in Finance ctcLink.

#### Link to the Report Catalog:

### **Finance IPEDS Reports**

#### Audience: Colleges

There are nVision reports by Fiscal Year beginning in FY2020 that provide the IPEDS Financial Reports Part A – Part C1. These reports are secure to specific users at the local Finance College office. Data downloads to an Excel spreadsheet that mirrors the Finance IPEDS report for that reporting section. The rows expand and collapse to show Chart field details to the Account, Fund, and Class, while the column expands to include the Operating Unit.

Detailed instructions for running the nVision reports can be found on the SBCTC's Accounting and Business Services webpage under the

"Accounting" section. Lori Carambot, Assoc. Dir. of Accounting , is the contact person and administrator of these reports.

These 4 reports are used to answer all parts of the IPEDS Finance Survey. The report name is a combination of the Part and the Fiscal Year, example for IPEDS Fiscal Year 2021:

A\_FY21 B\_FY21

C1\_FY21\*

\*Has a supporting query in HCM, details in nVision report: QFS\_HR\_ACCTG\_IPEDS\_RETIRE C2\_FY21. Colleges need to move the DRS contributions made during the year to line 14 from each functional expense category.

From IPEDS Part C-1 Instructions: "As a result of the implementation of GASB Statement No. 68 and 75, "Accounting and Financial Reporting for Pensions" and "Accounting and Financial Reporting for Postemployment Benefits Other than Pensions (OPEB)," public institutions with defined pension and other postemployment benefit plans will be required to report an actuarially based pension and OPEB liability and related expenses and deferrals in their GPFS. The pension and OPEB expense that is recognized by GASB 68 and 75, as reported on the GPFS, should be allocated to Line 14-Other Functional Expenses and Deductions. Do not allocate these expenses across the functions."

The reports are secure to designated local finance users.

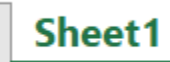

Criteria

IPEDS Survey

Each report has a Sheet1, Criteria and IPEDS Survey worksheet.

Sheet1 has the data and follows the outline of the IPEDS Survey line by line.

|      | 1    |                  |                           |                                                     |                                            |         |   | K I |       |    | +               |     |                       |      |                 |
|------|------|------------------|---------------------------|-----------------------------------------------------|--------------------------------------------|---------|---|-----|-------|----|-----------------|-----|-----------------------|------|-----------------|
| 1234 | -    | IREDS Einand     | e - Public Institutions   | F                                                   | 3                                          |         | , | K L | W     | 14 | r               | U N | 3                     |      | 0               |
|      | 3    | Part C1 - Exp    | enses by Functional Class |                                                     |                                            |         |   |     |       |    |                 |     |                       |      |                 |
|      | 4    |                  |                           |                                                     |                                            |         |   |     |       |    |                 |     |                       |      |                 |
|      | 5    | Fiscal Year 20   | 021                       |                                                     |                                            |         |   |     |       |    |                 |     |                       |      |                 |
|      | 6    | run dave 032422. | w 12:58 PM                |                                                     |                                            |         |   |     |       |    |                 |     |                       |      |                 |
|      | 7    |                  |                           | · ·                                                 |                                            |         |   |     |       |    |                 |     |                       |      |                 |
|      | 8    |                  |                           |                                                     |                                            |         |   |     |       |    |                 |     |                       |      |                 |
|      | 9    | Line No.         |                           |                                                     |                                            |         |   |     |       |    |                 |     |                       |      |                 |
|      |      |                  |                           |                                                     |                                            |         |   |     |       |    |                 |     |                       |      |                 |
|      | 10   | Operating Unit   |                           |                                                     |                                            |         |   |     |       |    |                 |     |                       |      |                 |
|      | 11   |                  |                           |                                                     |                                            | Account | F | und | Class |    | Amoun           |     | College Adjusted Amor | int  | Adjusted Amount |
|      | 12   | 01               | Instruction - To          | tal Amount including Salary & Allocation            | CV = LINE DIA + LINE DIC                   |         |   |     |       |    | \$47,706,020.89 |     |                       | 0.00 | \$47,706,020.89 |
| +    | 808  | 01a              | Instruction               | - Amount including Salary but not Allocation        |                                            |         |   |     |       |    | \$39,819,838.42 |     |                       | 0.00 | \$39,819,838.42 |
| +    | 922  | 01b              | Instruction               | n - Salaries & Wages                                |                                            |         |   |     |       |    | \$28,870,955.77 |     | :                     | 0.00 | \$28,870,955.77 |
|      |      |                  |                           |                                                     | CV = (LINE 01B   LINE 19 Salary & Wages) * |         |   |     |       |    |                 |     |                       |      |                 |
|      | 923  | 01c              | Instruction               | - Allocation Amount                                 | Allocated Total Amount                     |         |   |     |       |    | \$7,886,182.47  |     |                       | 0.00 | \$7,886,182.47  |
|      | 924  | 02               | Research                  |                                                     | Net Applicable                             |         |   |     |       |    | \$0.00          |     |                       | 0.00 | \$0.00          |
|      | 926  |                  |                           |                                                     |                                            |         |   |     |       |    |                 |     |                       |      |                 |
|      | 927  | 03               | Public service            |                                                     | Not Applicable                             |         |   |     |       |    | \$0.00          |     | :                     | 0.00 | \$0.00          |
|      | 920  | 05               | Academic supp             | ort - Total Amount including Salary & Allocation    | CV = LINE 05A + LINE 05C                   |         |   |     |       |    | \$11.466.102.85 |     |                       | 0.00 | \$11.466.102.85 |
| +    | 1360 | 05a              | Academic su               | upport - Amount including Salary but not Allocation |                                            |         |   |     |       |    | \$9,691,279.06  |     |                       | 0.00 | \$9,691,279.06  |
| +    | 1423 | 05b              | Academic                  | support - Salaries & Wages                          | CU. 11 HE RED LI HE 10 C.L 8 (4-1-1) 8     |         |   |     |       |    | \$6,497,549.25  |     | :                     | 0.00 | \$6,497,549.25  |

### The rows expand to display Account, Fund and Class details.

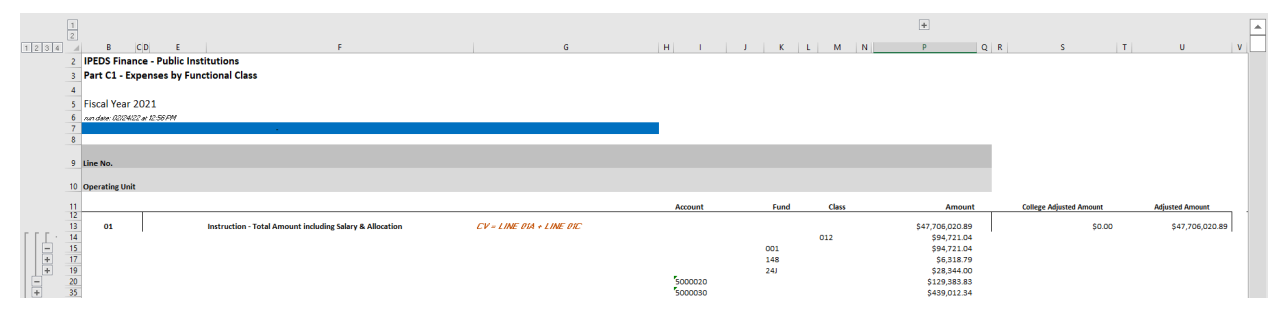

### The column expands to display the Operating Unit details.

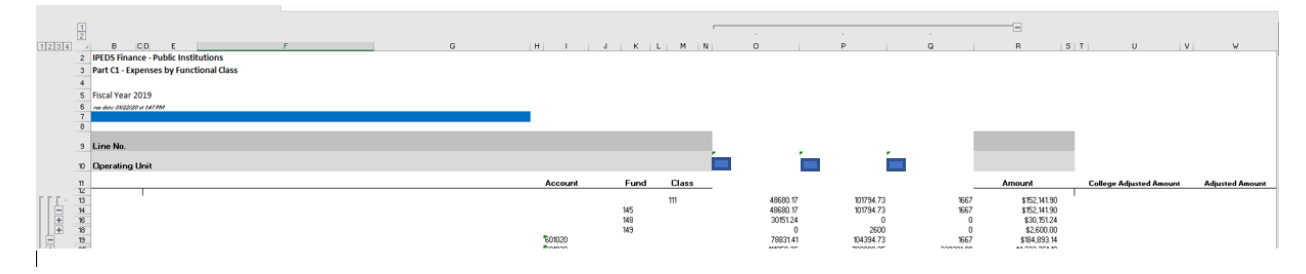

The **Criteria** tab shows the Trees/Branches or Calculated Values for each line in the report.

Additional queries that can be used to get a list of Chart Field details for the specific trees used in this reporting are in ctcLink Finance pillar and the Query Folder called TREES.

|                |                                                                             |                               | -                                                                    | -                         |                             |                       |
|----------------|-----------------------------------------------------------------------------|-------------------------------|----------------------------------------------------------------------|---------------------------|-----------------------------|-----------------------|
|                | IPEDS Finance - Public Institutions<br>Part C1 - Expenses by Functional Cla | ss                            |                                                                      |                           |                             |                       |
|                |                                                                             |                               |                                                                      |                           |                             |                       |
| Data Source    | Timespan                                                                    | Amount Field from Data Source |                                                                      |                           |                             |                       |
|                | Fiscal Year = Determined by the As of Date of Heport<br>YTDAD. Definition:  |                               |                                                                      |                           |                             |                       |
|                | Monthly Calendar = 01 starting 7/1                                          |                               |                                                                      |                           |                             |                       |
|                | Periods 1 - 12                                                              |                               |                                                                      |                           |                             |                       |
|                | Does not include Balance Forward                                            |                               |                                                                      |                           |                             |                       |
| LEDGER - LOCAL | Includes Adjustment Periods 13 - 998                                        | POSTED_TOTAL_AMT              | CV = CALCULATED VALUE                                                | Tree Queries for Chartfie | ld Detail are located in th | e Query Folder: TREES |
|                |                                                                             |                               |                                                                      | Account Tree & Node(s)    | Fund Tree & Node(s)         | Class Tree & Node(s)  |
|                |                                                                             |                               |                                                                      | CTC IPED ACCT FY20        | CTC IPED FND FY20           | CTC IPED CLS FY20     |
|                |                                                                             |                               |                                                                      |                           |                             |                       |
| 01             | Instruction - Total Amount including Salary & Allocation                    |                               | CV = LINE 01A + LINE 01C                                             |                           |                             |                       |
| 01a            | Instruction - Amount including Salary but not Allocation                    |                               |                                                                      | Non Alloc Exp             | All but 840                 | INSTRC                |
| 01Ь            | Instruction - Salaries & Wages                                              |                               |                                                                      | Sal_Wage                  | All but 840                 | INSTRC                |
| 01c            | Instruction - Allocation Amount                                             |                               | CV = (LINE 01B / LINE 18 Salary & Wages) *<br>Allocated Total Amount |                           |                             |                       |
|                |                                                                             |                               |                                                                      |                           |                             |                       |
| 02             | Research                                                                    |                               | Not Applicable                                                       |                           |                             |                       |
|                |                                                                             |                               |                                                                      |                           |                             |                       |
| 03             | Public service                                                              |                               | Not Applicable                                                       |                           |                             |                       |
| 05             | Academic support - Total Amount including Salary & Allocation               |                               | CV = LINE 05A + LINE 05C                                             |                           |                             |                       |
| 05a            | Academic support - Amount including Salary but not Allocation               |                               |                                                                      | Non Allec Exp             | All but 840                 | ACADM SPPBT           |
| 05b            | Academic support - Salaries & Wages                                         |                               |                                                                      | Sal Wage                  | All but 840                 | ACADM SPPRT           |
|                |                                                                             |                               | CY = (LINE 05B / LINE IS Salary & Wages) *                           |                           |                             |                       |
| 05c            | Academic support - Allocation Amount                                        |                               | Allocated Total Amount                                               |                           |                             |                       |
| 1              |                                                                             |                               |                                                                      |                           |                             |                       |

The **IPEDS Survey** worksheet is a page shot of the blank survey and the descriptions for each part and line.

| Part C-1 - Ex                                         | penses by Functional Classification | Part C-1 - Ex<br>This part is in                                                                         | penses and Oth<br>itended to colle | er Deduction<br>ect expenses | s: Function<br>by function | al Classifica<br>. All expense                                              | tion<br>es recognize                                                          |               |             |              |              |  |
|-------------------------------------------------------|-------------------------------------|----------------------------------------------------------------------------------------------------|------------------------------------|------------------------------|----------------------------|-----------------------------------------------------------------------------|-------------------------------------------------------------------------------|---------------|-------------|--------------|--------------|--|
|                                                       | Most<br>Report Total                | 14. These categories are consistent with NACUBO Advisory Report 2000-2<br>Higher Education Institutions. |                                    |                              |                            |                                                                             |                                                                               |               |             |              |              |  |
| Total amount Prior Vear Salaries and wages Prior Vear |                                     |                                                                                                    |                                    |                              |                            |                                                                             | expenses on li                                                                | ne 19 should  | agree with  | the total ex | penses repo  |  |
| Line No.                                              | Expense: Functional Classifications | (1)                                                                                                    | Total Amount                       | (2)                          | Salaries and wages         | Include all op                                                              | perating expenses.                                                            | es and nono   | perating ex | penses and   | deductions.  |  |
| ~                                                     | had a set of the                    |                                                                                                    |                                    |                              |                            | activities. Inc                                                             | activities. Included are the costs incurred for salaries and wages, goods, an |               |             |              |              |  |
| 01                                                    | Instruction                         |                                                                                                    |                                    |                              |                            | the acquisition cost of capital assets, such as equipment and library books |                                                                               |               |             |              |              |  |
| 02                                                    | Research                            |                                                                                                    |                                    |                              |                            | Do not include losses or other unusual or nonrecurring items in Part C. (   |                                                                               |               |             |              |              |  |
|                                                       |                                     |                                                                                                    |                                    |                              |                            | Operation and maintenance of plant is no longer reported as a separate      |                                                                               |               |             |              |              |  |
| 03                                                    | Public service                      |                                                                                                    |                                    |                              |                            | other function                                                              | onal expense ca                                                               | tegories. NA  | CUBO has p  | prepared gui | idance to as |  |
| 05                                                    | Academic support                    |                                                                                                    |                                    |                              |                            | Institutions: Methodologies for Allocating Depreciation, Operation an       |                                                                               |               |             |              |              |  |
|                                                       |                                     |                                                                                                    |                                    |                              |                            | here.                                                                       |                                                                               |               |             |              |              |  |
| 06                                                    | Student services                    |                                                                                                    |                                    |                              |                            | The advisory report also has detailed definitions for the expense categorie |                                                                               |               |             |              |              |  |
| 07                                                    | In all all and a second             |                                                                                                    |                                    |                              |                            | FARM referenced in the instructions below.                                  |                                                                               |               |             |              |              |  |
| 0/                                                    | instructional support               |                                                                                                    |                                    |                              |                            | As a result of                                                              | the implement                                                                 | tation of GAS | B Statemer  | nt No. 68 an | nd 75, "Acco |  |

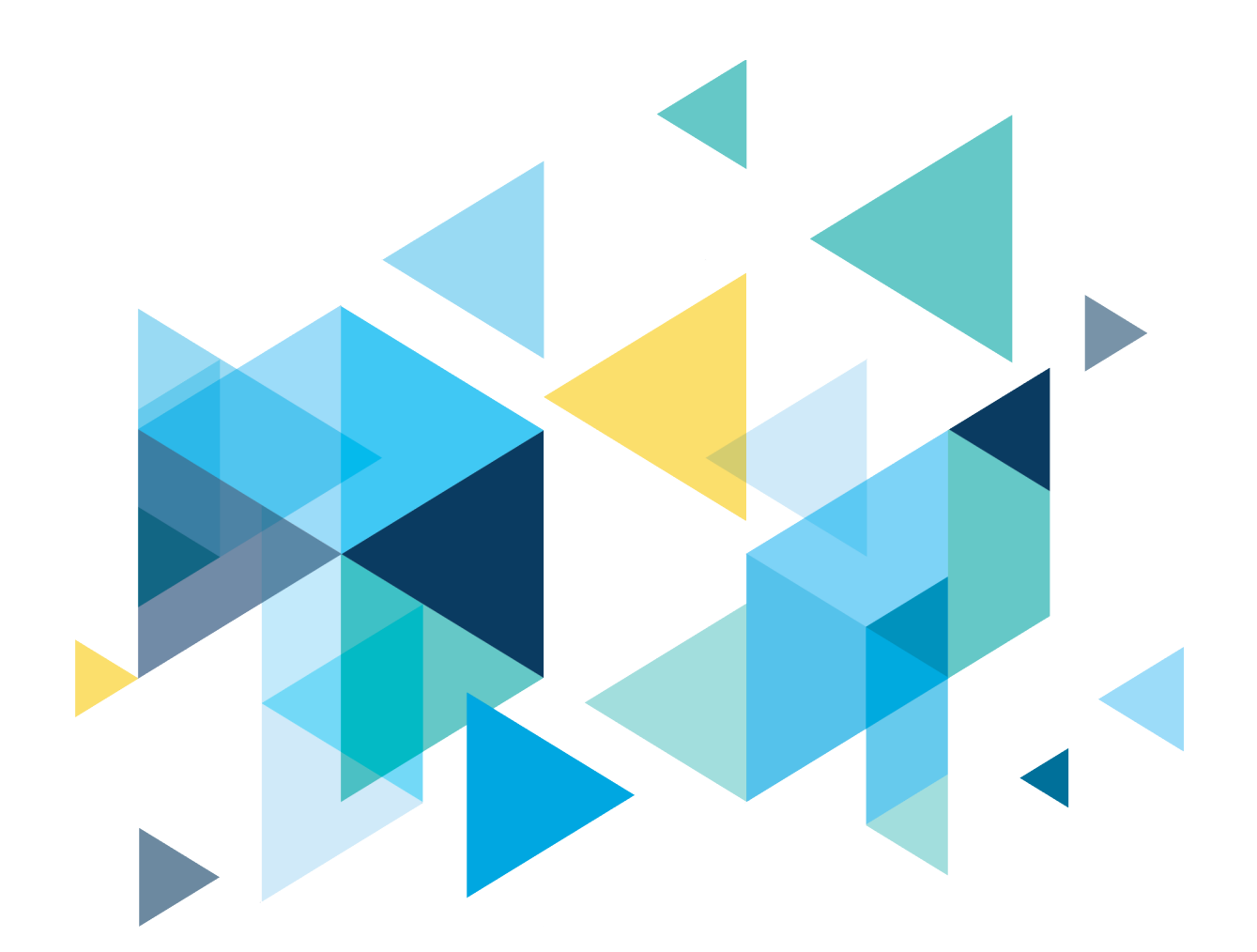

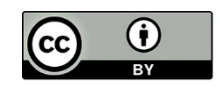

Content is licensed under a Creative Commons Attribution 4.0 International License, unless noted otherwise.

Washington State Board for Community and Technical Colleges